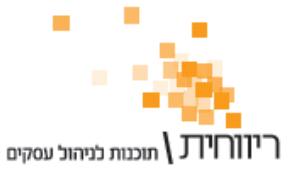

## <u>הוראות להעברת נתונים בין עסקים</u>

## <u>הוראות להעברת כרטיסי חשבון בין עסקים :</u>

- א. בחברה ממנה רוצים לייצא את כרטיסי החשבון :
- 1. בחר בתפריט "תחזוקה" ← "יבוא כרטיסי חשבון מקובץ טקסט".
- 2. הקש על הכפתור "שלוף אינדקס חשבונות קיים" בחלקו התחתון של המסך.
  - .3 רשימת הכרטיסים תעלה על המסך.
- שים Text הקש על כפתור "יצא אינדקס חשבונות קיים", ושמור את הקובץ בפורמט. 4 לב! ללא כותרות).
  - ב. בחברה אליה רוצים לייבא את כרטיסי החשבון :
  - 5. בחר בתפריט "תחזוקה" ← "יבוא כרטיסי חשבון מקובץ טקסט".
- 6. הקש על הכפתור "יבא קובץ טקסט" בחלקו העליון של המסך, ובחר בקובץ מסעיף. 4.
- 7. רשימת כרטיסי החשבון תעלה על המסך, לשאלה "האם למספר מחדש" ענה "כן".
  - 8. הקש על כפתור "שמור".

: הערות

- אם הוגדרו קודי כרטיס או סעיפי מאזן חדשים בחברה ממנה מייצאים את כרטיסי החשבון יש להגדיר נתונים אלו בחברה אליה מייבאים טרם פעולת ההעברה.
  - Text ) בסעיף 4 חשוב לשמור את הקובץ בפורמט טקסט (Text) ולא טקסט עם כותרות (With headers .
  - 3. לאחר שלב 2 ניתן למחוק כרטיסים כפולים או מיותרים שאין צורך להעבירם. כמו כן, ניתן למחוק את כרטיסי החשבון גם לאחר שלב 7, לפני השמירה.

## <u>הוראות להעברת כרטיסי פריטים בין עסקים :</u>

- א. בחברה ממנה רוצים לייצא את כרטיסי הפריטים :
- .1. בחר בתפריט "פריטים ומלאי" → "כרטיסי פריטים מקוצר".
  - .2 הקש על הכפתור "אינדקס" בחלקו העליון של המסך.
    - 3. הקש על כפתור "יצוא" בחלקו העליון של הדוח.
- .4 שמור את קובץ היצוא בפורמט טקסט (Text) ללא כותרות.
  - ב. בחברה אליה רוצים לייבא את כרטיסי הפריטים :
- 5. בחר בתפריט "פריטים ומלאי" → "כרטיסי פריטים מקוצר".
  - .6. הקש על הכפתור "אינדקס" בחלקו העליון של המסך.
- 7. הקש על כפתור "יבוא" בחלקו העליון של הדוח, ובחר בקובץ מסעיף 4.
  - רשימת הפריטים תופיע על המסך, הקש על כפתור "שמור".

## : הערות

- אם הוגדרו מחסנים או קבוצות פריטים בחברה ממנה מייצאים את כרטיסי הפריטים יש להגדיר נתונים אלו בחברה אליה מייבאים טרם פעולת ההעברה.
- Text ) בסעיף 4 חשוב לשמור את הקובץ בפורמט טקסט (Text) ולא טקסט עם כותרות (with headers). (with headers